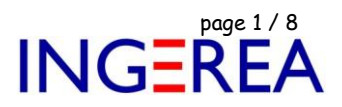

# Logiciel WinRelais

# Installation d'une nouvelle librairie de symbole

| Caractéristiques de ce document |                                   |  |  |
|---------------------------------|-----------------------------------|--|--|
| Logiciels concernés             | WinRelais, WinArmoire, WinSymbole |  |  |
| Versions concernées             | Version 2.XX et plus              |  |  |
| Date                            | 14 / 03 / 2022                    |  |  |
| Auteur                          | Eynard Pascal / Auteur WinRelais  |  |  |
| Editeur                         | INGEREA                           |  |  |
| Licence                         | Libre                             |  |  |

### <u>Sommaire</u>

- 1 Installation automatique ( Totale )
- 2 Installation automatique (Lot de symboles)
- 3 Installation manuelle d'une nouvelle librairie de symboles
- 4 Rappels

Fichier : WinRelais - Installation d'une nouvelle librairie.docx Auteur M EYNARD Pascal / Mail : Voir <u>www.typonrelais.com</u>, page contact Société **INGEREA**, 88 avenue des Ternes, 75017 PARIS / Tél : 01 47 51 93 55 Email : produits@ingerea.com / Site : www.ingerea.com / Fax : 01 70 24 71 76

# INGEREA

 $\times$ 

## 1 - Installation automatique (Totale)

WinRelais permet une mise à jour automatique & gratuite, via Internet.

Menu Outils / Mise à jour de la librairie / Onglet Mise à jour (Librairie)

Mise à jour de la librairie

| Information             | Mise à jour ( Librairie )                                                                                                    |                                           |
|-------------------------|----------------------------------------------------------------------------------------------------|-------------------------------------------|
| Mise à jour (Librairie) | Mise à jour de la librairie (Mise à jour automatique de la librairie des symboles - Connection Internet ol                                                                                      | bligatoire )                              |
| Vise à jour ( Lot )     | Information                                                                                                    | Proxy (HTTP)                              |
|                         | Dossier racine C:\Users\Public\Documents\Elec-CAO\                                                                                                    | Utiliser un proxy                         |
|                         | Dossier Symbole D1 C:\Users\Public\Documents\Elec-CAO\sym_electrotech\<br>Date de dernière MAJ: 22/03/2022                                                                                      | @ IP                                      |
|                         | Dossier Symbole D2 C:\Users\Public\Documents\Elec-CAO\sym_electrotech1\<br>Date de dernière MAJ: 22/03/2022                                                                                     | Port: 80                                  |
|                         | Dossier Symbole D3 C:\Users\Public\Documents\Elec-CAO\sym_armoire\<br>Date de dernière MAJ: 22/03/2022                                                                                          | Avec authentification                     |
|                         | Dossier temporaire C:\Users\Travail\AppData\Local\Temp\<br>Vérifier                                                                                                    | Utilisateur                               |
|                         | 👸 Vérifier les mises à jour                                                                                                    | Mot de passe                              |
|                         | Librairie: D1: 22/03/2022 D2: 22/03/2022 D3: 22/03/2022 : Dernière MAJ disponible en téléchargement                                                                                             | t: 23/02/2021                             |
|                         | Les dossiers D1, D2 et D3 sont à jour                                                                                                    |                                           |
|                         | Logiciel WinRelais: Version actuelle: 2.4 Dernière version commerciale disponible: 2.3 (Code 02.03)                                                                                             |                                           |
|                         | V Le logiciel est à jour                                                                                                    |                                           |
|                         | Mise à jour de la librairie         Lister les symboles installés dans le Journal         MAJ depuis un fichier ZIP local         Parcourir         1 - Téléchargement des nouvelles librairies | <u>Date du jour</u><br>09/02/2022 (44601) |
|                         | 2 - Suppression des librairies existantes                                                                                                    |                                           |
|                         | 3 - Extraction et installation des nouvelles librairies                                                                                                    |                                           |
|                         |                                                                                                    |                                           |
|                         | 🗸 OK 🗙 Annuler 🔯 Aide 🔯 Vidéo : Librairie                                                                                                    | 🐼 Jour                                    |

WinRelais : Dialogue Mise à jour de la librairie / Onglet Mise à jour (Librairie)

Cette mise à jour automatisée se déroule en 3 étapes:

- Téléchargement du fichier ZIP contenant la librairie.
- Suppression des dossiers D1 et D2 ( En considérant que vos symboles personnels sont dans D3. Le dossier D3 n'est pas modifié par la mise à jour )
- Décompression et installation des dossiers & des symboles.

La librairie est alors totalement mise à jour (Dossiers D1 et D2).

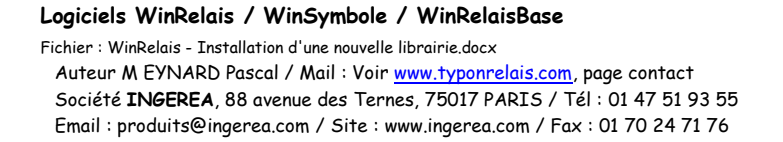

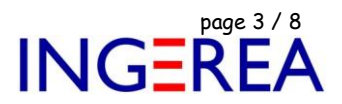

×

# 2 - Installation automatique (Lots de symboles)

L'onglet Mise à jour (Lot) permet de n'installer que des lots de symboles, automatiquement ou manuellement.

Ce qui permet donc de ne pas modifier en profondeur votre librairie.

Mise à jour de la librairie

| se à jour ( Libraine )<br>se à jour ( Lot ) | Ajo<br>List | <u>ut de lot de symboles à la lib</u><br>e des lots disponibles | <u>rairie</u>                                                                                                    | ( Ajout d | le symboles à | la librairie - Connection Internet obligatoire )                                 |  |
|---------------------------------------------|-------------|-----------------------------------------------------------------|----------------------------------------------------------------------------------------------------|-----------|---------------|----------------------------------------------------------------------------------|--|
| Lot Fichier                                 |             |                                                                 | Sél.                                                                                                    | Dossier   | Date          | Description                                                                      |  |
|                                             | 1           | BAES.zip                                                        |                                                                                                    | 2         | 22/10/2013    | Bloc éclairage de sécurité BAES, pour le batiment (23 symboles, Dossier d'insta  |  |
|                                             | 2           | Biblio_R_S.zip                                                  |                                                                                                    | 2         | 22/10/2013    | Appareillage symboles RS divers RS (85 symboles, Dossier d'installation: D2\Bil  |  |
|                                             | 3           | Divers_bobines_contacts.zip                                     |                                                                                                    | 2         | 22/10/2013    | Symboles divers bobines et contacts (15 symboles, Dossier d'installation: D2\D   |  |
|                                             | 4           | Habitat_tertiaire.zip                                           |                                                                                                    | 2         | 22/10/2013    | Symboles divers habitat tertiaire (22 symboles, Dossier d'installation: D2\Diver |  |
|                                             | 5           | Wago.zip                                                        |                                                                                                    | 1         | 22/10/2013    | Symboles API Wago cartes et CPU (4 symboles, Dossier d'installation: D1\Fab      |  |
|                                             | 6           | Lib_US_NEMA_metric.zip                                          |                                                                                                    | 1         | 14/12/2019    | Librairie US en anglais, au pas métrique (grille de 1,2,4 mm) norme NEMA, (58    |  |
|                                             | 7           | Lib_US_IEC.zip                                                  |                                                                                                    | 1         | 22/10/2013    | Librairie US en anglais, au pas métrique (grille de 1,2,4 mm) norme IEC, (1093   |  |
|                                             | 8           | Lib_US_Electrical2.zip                                          |                                                                                                    | 2         | 22/10/2013    | Librairie US en anglais, variée, triée principalement par constructeur (dossier  |  |
|                                             | 9           | Fab_Feller.zip                                                  |                                                                                                    | 2         | 17/11/2013    | Symboles divers du fabricant Feller ( 4 symboles, Dossiers d'installation: == Fi |  |
|                                             | 10          | Fab_Griesser.zip                                                |                                                                                                    | 2         | 17/11/2013    | Symboles divers du fabricant Griesser ( 3 symboles, Dossier d'installation: ==   |  |
|                                             | 11          | Fab_Schneider.zip                                               |                                                                                                    | 2         | 17/11/2013    | Symboles divers du fabricant Schneider ( 4 symboles, Dossier d'installation: ==  |  |
|                                             | 12          | Fab_Siemens.zip                                                 |                                                                                                    | 2         | 17/11/2013    | Symboles divers du fabricant Siemens ( 5 symboles, Dossier d'installation: ==    |  |
|                                             | <           |                                                                 |                                                                                                    |           |               | >                                                                                |  |
|                                             | Instal      | lation automatique<br>Installer les lots sélectionnés           | In         Description           ectionnés         Symboles divers du fabricant Siemens ( 5 symboles, Dossier d'installation: == Fab - Siemens ) |           |               |                                                                                  |  |
|                                             | Insta       | Ilation manuelle<br>Télécharger les lots sélectionnés           |                                                                                                    |           |               |                                                                                  |  |

WinRelais : Dialogue Mise à jour de la librairie / Onglet Mise à jour (Lot)

Il est aussi possible de télécharger un fichier ZIP d'un lot: Vous gérer alors manuellement l'ajout des symboles dans votre librairie.

Ce qui vous permet de gérer librement vos sous dossiers & leurs contenus.

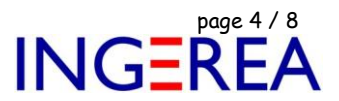

3 - Installation manuelle d'une nouvelle librairie de symboles

Vous devez alors :

- 1 Télécharger la librairie sur le site <u>www.typonrelais.com</u>, (Menu Electrotechnique / Téléchargement) sous forme de fichiers compressés au format ZIP.
- 2 Décompresser cette librairie dans le bon dossier.

Une librairie, c'est en fait un dossier principal, et des sous-dossiers qui contiennent les symboles. C'est tout...

#### **Introduction**

- Les nouveaux symboles ne sont pas fournis séparément. C'est toute la librairie ( = tous les sous dossiers )
   qui est fournie, dans un fichier ZIP.
- Ce fichier ZIP contient également les noms des sous dossiers des symboles. Il faut donc conserver ces
   noms de sous dossiers lors de la décompression avec Winzip. C'est impératif.

#### <u>Mode d'emploi</u>

1 - Télécharger le fichier ZIP sur le site <u>www.typonrelais.com</u> (Page Téléchargement)

| Fichier ZIP          | Logiciels                | Contenu                                       |
|----------------------|--------------------------|-----------------------------------------------|
| lib_electrotech.zip  | WinRelais et/ou Winschem | Symboles électrotechniques<br>+ Vues armoires |
| lib_electronique.zip | WinRelais et/ou Winschem | Symboles électroniques                        |

<u>Remarque</u> : Les symboles pour WinRelais et Winschem sont compatibles. On peut donc récupérer la librairie des symboles électroniques dans WinRelais, et celle des symboles électrotechniques dans Winschem...

Fichier : WinRelais - Installation d'une nouvelle librairie.docx Auteur M EYNARD Pascal / Mail : Voir <u>www.typonrelais.com</u>, page contact Société **INGEREA**, 88 avenue des Ternes, 75017 PARIS / Tél : 01 47 51 93 55 Email : produits@ingerea.com / Site : www.ingerea.com / Fax : 01 70 24 71 76

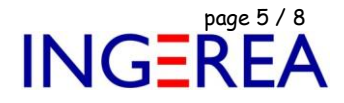

2 - Placer ce fichier ZIP sur votre disque dur, dans un fichier temporaire : C:\temp\ par exemple.

3 - Ouvrir ce fichier avec Winzip (http://www.winzip.com/ - la version d'évaluation suffit, il n'est pas obligatoire

d'avoir la version complète. On peut aussi utiliser 7ZIP, 100% gratuit : <u>http://www.7-zip.org/fr/</u>)

4 - Dans WinZip, menu Action / Tous sélectionner

5 - Bouton Extraire, Dans le dialogue « Extraire « , cochez la case : Utiliser Nom de dossier

Et sélectionner un dossier temporaire sur votre disque dur, exemple : c:\temp\, pour y extraire les fichiers.

| $\mathbf{\Theta}$   | ▶ Ordinateur ➤ Disque local (C:) ➤ temp | Dossier c:\temp\                                                                                                    | ٩             |
|---------------------|-----------------------------------------|----------------------------------------------------------------------------------------------------|---------------|
| Fichier E           | dition Affichage Outils ?               |                                                                                                    |               |
| $  \times   \times$ | 👗 👗 Rechercher 📰 🕶 📌 🕇                  | · 🎯   🕂 🛄 🛄 👷 😵 🖌 🚱 • 🚱 •   🗗 🕞                                                                                                    |               |
|                     | Organiser 👻 🛄 Ouvrir avec WinZip 👻      | Imprimer Graver Nouveau dossier                                                                                                    | = - 1 0       |
| 2                   | 👉 Favoris                               | Non Modifié le Type Taille                                                                                                    |               |
|                     | Ne Bureau                               | Real Strate Strate Str |               |
| •                   | 🔄 Emplacements récents                  | WinZin-lib electotech zin                                                                                                    |               |
| C:N_                | Téléchargements                         | Fichier Actions Affichane Travaux Ontions Aide                                                                                                    |               |
|                     |                                         |                                                                                                    |               |
|                     | 📜 Bibliothèques                         |                                                                                                    |               |
| ଜ୍ୟ                 | Documents                               | Nouveau Ouvrir Favoris Ajouter Extraire Message Crypter Visualiser Regrouper Assistant Affichage                                                                                                    |               |
|                     | 📄 Images                                | Adresse \                                                                                                    | - 🗈 🕸 💽 🛄 - 🗀 |
|                     | Vidéos                                  | Dossiers × 🚽 sym_armoire                                                                                                    |               |
|                     |                                         | Image: Sym_electrotech.zip]     Image: Sym_electrotech       Image: Sym_electrotech     Image: Sym_electrotech                                                                                                    |               |
|                     | Ordinateur  Disgue local (C)            | sym_electrotech                                                                                                    |               |
|                     | SRecycle.Bin                            | > 🎍 sym_electrotech1                                                                                                    |               |
| •                   | Documents and Settings                  | Dossier : \ 7819 fichiers au total, 69 380Ko                                                                                                    |               |
|                     | 🍌 Galaad                                |                                                                                                    | )             |
|                     | MSOCache                                | Extraire - C\temp\lib_electrotech.zip                                                                                                    |               |
|                     | J PerfLogs                              | Extraire vers : Citemp                                                                                                    |               |
|                     | 🍌 Program Files                         |                                                                                                    |               |
|                     | Program Files (x86)                     | Ordinateur     Ordinateur     Disque local (C:)     Extraire vers c:\temp\                                                                                                    |               |
|                     | Recovery                                | Bureau 🛛 🗃 Data (D:)                                                                                                    |               |
|                     | System Volume Information               | Bauvegarde (E:)                                                                                                    |               |
|                     | 🎉 temp                                  | Travail Disque amovible (G:)                                                                                                    |               |
|                     | Windows                                 | Bisque amovible (£)                                                                                                    |               |
|                     | J. Windows                              | Disque amovible (K:)                                                                                                    |               |
|                     |                                         | Disque amovible (L:)                                                                                                    |               |
|                     |                                         | Fichiers Ouvrir fenêtre Explorateur                                                                                                    |               |
|                     |                                         | Réseau Fichiers/dossiers sélectionnés                                                                                                    |               |
|                     |                                         | Tous les fichiers/dossiers du dossier en cours     Turber du se fichiers du dossier en cours     Turber du se fichiers existants                                                                                                    |               |
|                     | 1 élément                               | Tous les tichiers/dossiers     Aide                                                                                                    |               |
|                     |                                         |                                                                                                    |               |

Le dossier c:\temp + le fichier ZIP ouvert + le dialogue Extraire

6 - Extraire les fichiers (Valider ce dialogue Extraire)

7 - Dans ce dossier temporaire, on va donc trouver les sous dossiers, contenant les symboles.

Il faut maintenant copier ces sous dossiers, contenants les symboles, vers le dossier principal de la librairie du logiciel.

Fichier : WinRelais - Installation d'une nouvelle librairie.docx Auteur M EYNARD Pascal / Mail : Voir <u>www.typonrelais.com</u>, page contact Société **INGEREA**, 88 avenue des Ternes, 75017 PARIS / Tél : 01 47 51 93 55 Email : produits@ingerea.com / Site : www.ingerea.com / Fax : 01 70 24 71 76

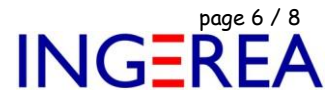

| Logiciel  | Dossier principal ( par défaut )                            | Contenu          |
|-----------|-------------------------------------------------------------|------------------|
|           | C:\Users\Public\Documents\Elec-CAO\sym_electrotech          | Dossier 1 ( D1 ) |
| WinRelais | C:\Users\Public\Documents\Elec-CAO\sym_electrotech1         | Dossier 2 ( D2 ) |
|           | C:\Users\Public\Documents\Elec-CAO\elec-<br>cao\sym_armoire | Dossier 3 (D3)   |

8 - Supprimer tous les sous dossiers du dossier principal

## **!!! Attention** !!<mark>!</mark> : Si vous avez créé des symboles, pensez à les sauver ailleurs !!

Ou ne supprimez pas leurs sous dossiers...

- <u>Remarque 1</u> : Si vos symboles sont mélangés dans les dossiers d'origine de la librairie, il est recommander de les regrouper dans un dossier unique, et de sauver ce dossier.
- <u>Remarque 2</u> : Il est recommandé de supprimer tous les sous dossiers de l'ancienne librairie. Car les regroupement des symboles ( ou des empreintes ), dans ces sous dossiers, peut avoir changé. On risque alors d'avoir un mélange des sous dossiers de l'ancienne librairie et de la nouvelle. Et donc d'avoir des doublons et/ou des confusions...

9 - Sélectionner tous les sous dossiers du dossier temporaire ( c:\temp\ ) et, à l'aide de l'explorer Windows, copier ces sous dossiers, vers le dossier principal.

[Menu Edition Sélectionner tous + Edition / Copier / Coller]

On obtient alors :

| $\leftarrow$ $\rightarrow$ $\checkmark$ $\uparrow$ $\Box$ $\rightarrow$ Ce PC $\rightarrow$ Disque local (C | ) > Utilisateurs > Public > Documents publi | ics → Elec-CAO → sym_electrotech  |                                             |
|----------------------------------------------------------------------------------------------------|---------------------------------------------|-----------------------------------|---------------------------------------------|
| Avatars de comptes publiques                                                                                | Nom Modifié le Type                         | Taille                            |                                             |
| > Bibliothèques                                                                                             | M Bobine                                    | Contacts NO NF                    | 📙 Fab - Phoenix Contact - Modules Varioface |
| Bureau public                                                                                               | M Contacteur                                | 🔤 Contacts Relais Thermique       | 📙 Fab - Pilz - Relais de sécurité           |
| <ul> <li>Documents publics</li> </ul>                                                                       | 📃 M Relais                                  | Contacts Sélecteurs               | 🔜 Fab - Precia - Pesage                     |
| > DevExpress                                                                                                | M Sectionneur                               | Contacts Temporisés               | 🔄 Fab - Saia                                |
| Flec-CAO                                                                                                    | X Contact                                   | Contrôle                          | 🔄 Fab - Sauter                              |
|                                                                                                    | X Contact contacteur                        | Détecteurs de proximité           | Fab - Schneider - Alimentations             |
| 30                                                                                                    | X Contact temporisé                         | Détecteurs optiques               | 🚽 Fab - Schneider - Câbles                  |
| Base                                                                                                    | X Contact thermique                         | Disjoncteurs                      | Fab - Schneider - Cartes Entrées            |
| > Empreinte                                                                                                 | 📃 X Disjoncteur                             | Disjoncteurs C60                  | Fab - Schneider - Cartes Sorties            |
| image                                                                                                    | Actionneur et verrouillage                  | Disjoncteurs C60a                 | Fab - Schneider - IHM                       |
| - mage                                                                                                    | Alarmes                                     | Disjoncteurs C60H                 | Fab - Schneider - Modules Telefast          |
| journal                                                                                                    | - Alimentations                             | Disjoncteurs C60LMA               | 🔜 Fab - Schneider - Réseau                  |
| Log                                                                                                    | Arrivée et départ                           | Disjoncteurs C60N                 | 📙 Fab - Schneider - TSX 37                  |
| Netlist                                                                                                    | 🗌 Arrivées Réseau Triphasé                  | 🗌 Disjoncteurs Magnéto-Thermiques | 🔂 Fab - Schneider - Twido                   |
| sauvegarde                                                                                                  | Automate - Général                          | Disjoncteurs Moteurs              | 🔄 Fab - Schneider - Variateurs              |
| > sym armoire                                                                                               | Bobines                                     | Divers                            | Fab - Schneider - ZELIO                     |
| s syn_annone                                                                                                | Bornes - A étages                           | Elec - Architectural              | Fab - Sick                                  |
| > sym_electronic                                                                                            | Bornes - Divers                             | Elec - Général                    | - Fab - Siemens - Alimentations             |
| > sym_electrotech                                                                                           | Bornes - Point                              | Electrofreins                     | 📙 Fab - Siemens - Câble                     |
| > sym_electrotech1                                                                                          | Bornes - Standard                           | - Electrovannes                   | 🔤 Fab - Siemens - ET 200 SP                 |

Librairie électrotechnique pour WinRelais ( ici le dossier Sym\_electrotech (D1) - Vue partielle )

Fichier : WinRelais - Installation d'une nouvelle librairie.docx Auteur M EYNARD Pascal / Mail : Voir <u>www.typonrelais.com</u>, page contact Société INGEREA, 88 avenue des Ternes, 75017 PARIS / Tél : 01 47 51 93 55 Email : produits@ingerea.com / Site : www.ingerea.com / Fax : 01 70 24 71 76

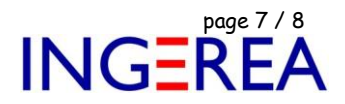

 $\times$ 

4 - Rappels

Rappel 1 : Configuration des dossiers: Options, onglet Dossier: Valeurs par défaut après installation :

Options

| Préférences                                                                                                    | Dossiers                                                                                                    |                                                                                                    |
|----------------------------------------------------------------------------------------------------|----------------------------------------------------------------------------------------------------|----------------------------------------------------------------------------------------------------|
| Dossiers<br>Couleurs<br>Affichage<br>Ouverture<br>Symbole [1]<br>Symbole [2]<br>Avancé<br>Conducteur<br>Câble ( Définition )<br>Numéro<br>Souris<br>Export<br>Sauvegarde<br>Impression<br>International | Schéma [ *.xrs ]         c:\users\public\documents\elec-cao\wr-schema\         Bloc de schéma [ *.xrb ]         c:\users\public\documents\elec-cao\wr-bloc\         Symbole: Dossiers 1 à 4 [ *.xsy ] (Communs avec WinArmoire)         c:\users\public\documents\elec-cao\sym_electrotech\         c:\users\public\documents\elec-cao\sym_electrotech1\         c:\users\public\documents\elec-cao\sym_electrotech1\         c:\users\public\documents\elec-cao\sym_electronic\         Modèle de schéma [ *.xrm ]         c:\users\public\documents\elec-cao\wr-model         Extension [ *.stn, *.xrp ] (Commun avec WinArmoire )         c:\users\public\documents\elec-cao\wr-extension\         Liste du matériel [ *.wali ] (Commun avec WinArmoire )         c:\users\public\documents\elec-cao\wr-extension\         Liste du matériel [ *.wali ] (Commun avec WinArmoire )         c:\users\public\documents\elec-cao\wr-extension\         Liste du matériel [ *.wali ] (Commun avec WinArmoire )         c:\users\public\documents\elec-cao\wr-liste\         Information: Dossier de sauvegarde         Fichiers INI de WinRelais: C:\Users\Travail\AppData\Roaming\Elec-CAO\         Fichier eleccao.ini: C:\Users\Travail\AppData\Roaming\Elec-CAO\ | Parcourir<br>Parcourir<br>Parcourir<br>Parcourir<br>Parcourir<br>Parcourir<br>Parcourir<br>Parcourir<br>Parcourir<br>Parcourir<br>Ouvrir<br>Ouvrir<br>Défaut |
|                                                                                                    | ✓ OK X Annuler 2 Aide                                                                                                    | Initialiser<br>Initialiser (Tous                                                                                                    |

WinRelais: Option / Onglet Dossier

Les dossiers de la librairie y sont donc configurés.

Symbole: Dossiers 1 à 4 (\*.xsy) (Communs avec WinArmoire) c:\users\public\documents\elec-cao\sym\_electrotech\ c:\users\public\documents\elec-cao\sym\_electrotech1\ c:\users\public\documents\elec-cao\sym\_armoire\ c:\users\public\documents\elec-cao\sym\_electronic\ Les 4 dossiers de la librairie

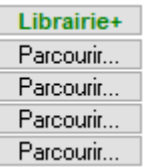

Fichier : WinRelais - Installation d'une nouvelle librairie.docx Auteur M EYNARD Pascal / Mail : Voir <u>www.typonrelais.com</u>, page contact Société **INGEREA**, 88 avenue des Ternes, 75017 PARIS / Tél : 01 47 51 93 55 Email : produits@ingerea.com / Site : www.ingerea.com / Fax : 01 70 24 71 76

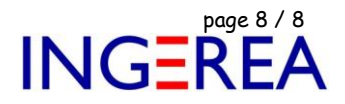

 Rappel 2 : Le bouton Librairie+ Permet l'accès au dialogue de configuration rapide. Pour changer rapidement de librairie selon les projets. Voir l'aide de ce dialogue ( Menu Outils / Aide ) pour en savoir davantage.

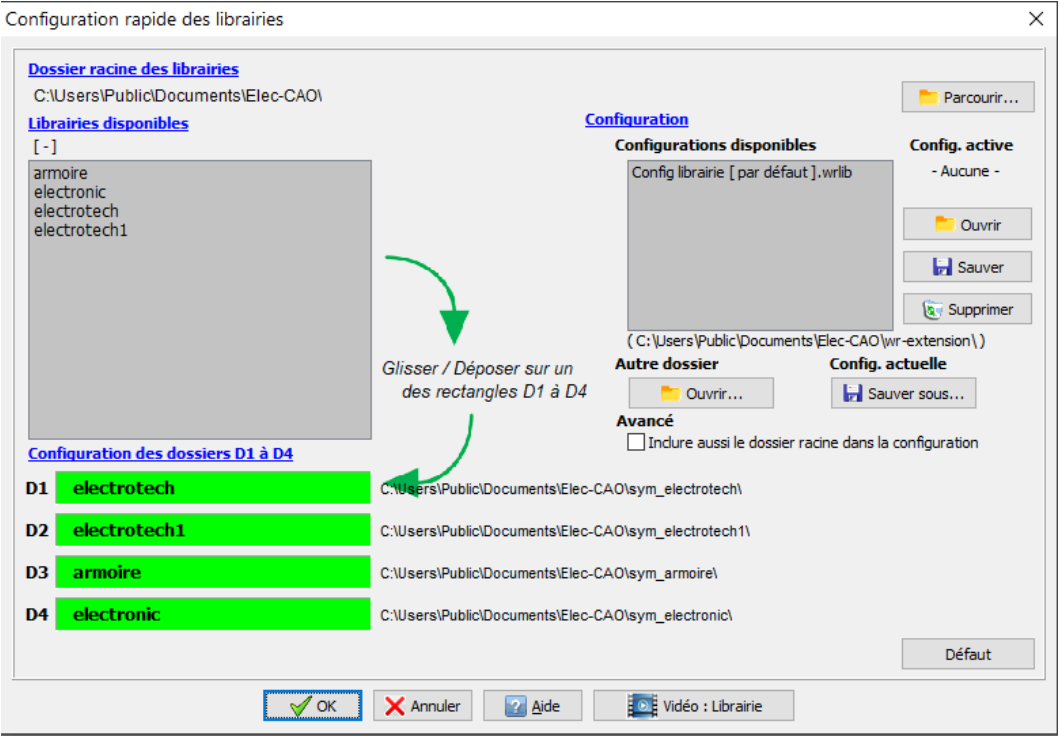

Dialogue: Configuration rapide des librairies

**Rappel 3**: Dans WinRelais, Dialogue Chercher un symbole, bouton D1 (enfoncé sur la photo suivante), ces symboles sont maintenant accessibles. Les boutons D1 à D4 permettent de sélectionner un des 4 dossiers.

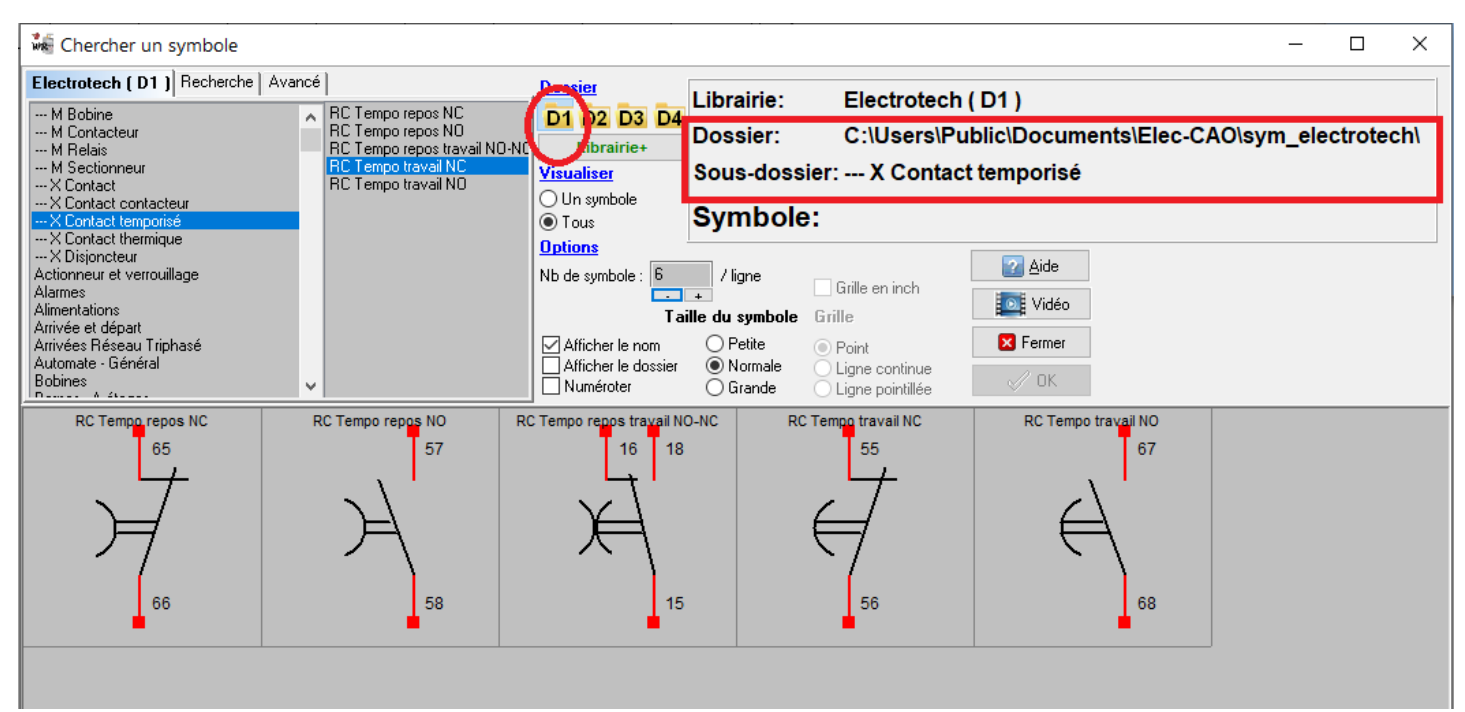

WinRelais: Dialogue Chercher un symbole